# Celal Bayar Üniversitesi Uzaktan Eğitim Uygulama ve Araştırma Merkezi

# YAZ OKULU DERS SEÇİM AŞAMALARI

| YAZ OKULU PROGRAMI                          |                           |  |  |  |
|---------------------------------------------|---------------------------|--|--|--|
| Açılan Derslerin İlanı 13.06.2014           |                           |  |  |  |
| Yaz Okulu Kayıtları                         | 25-26 Haziran 2014        |  |  |  |
| Yaz Dönemi Öğrenim Ücretlerinin Yatırılması | 30 Haziran-3 Temmuz 2014  |  |  |  |
| Yaz Dönemi Derslerinin Başlangıç ve Bitişi  | 30 Haziran-8 Ağustos 2014 |  |  |  |
| Sınavlar 11-12-13-14-15                     | Ağustos 2014              |  |  |  |

Celal Bayar Üniversitesi Uzaktan Eğitim Uygulama ve Araştırma Merkezi olarak Ön lisans, Lisans ve Yüksek Lisans programlarında eğitim gören öğrencilerimiz ve farklı üniversitelerde bu dersleri almak isteyen öğrenciler için açılan yaz okulu, ders kayıtlanması için aşağıdaki adımları izlemeleri gerekmektedir.

1) Celal Bayar Üniversitesi Bilgi Sistemleri Portalı olan <u>http://ubs.cbu.edu.tr/</u> adresine giriş yapıyoruz. Açılan sayfada sağ üst köşede bulunan "Giriş" butonuna tıklıyoruz. (*Resim 1*)

#### (Resim 1)

| A ftp://ubs.chu.edu.tr/                      | + Ć ⊠ Celal Bayar Ür                                                                                                    | inversitari X                                                                                                    |                                                                                                    |                                                  |
|----------------------------------------------|----------------------------------------------------------------------------------------------------|----------------------------------------------------------------------------------------------------|----------------------------------------------------------------------------------------------------|--------------------------------------------------|
| Celal Bavar Üniversitesi   Bilgi Sistemleri  | Celar bayar or                                                                                                    |                                                                                                    |                                                                                                    | Giris   Türkçe 🗸                                 |
| Uygulamalar                                  | Celal Bayar Üniversitesi Bilgi Sistemleri Portalına Hoşg                                                                                                    | eldiniz                                                                                                    |                                                                                                    | Yonetmelikler                                    |
| " Eiltreleme icin arama vanın                |                                                                                                    |                                                                                                    |                                                                                                    | Önlisans ve Lisans Eğitim ve Öğretim Yönetmeliği |
| Pitteleme için arama yapın                   | Üniversitemizin akar                                                                                                    | Lisansüstü Eğitim ve Öğretim Yönetmeliği                                                                                                    |                                                                                                    |                                                  |
| Evrak Takip Yönetim Sistemi<br>Evrak Sorgula | Geliştirdiğimiz sistemler,                                                                                                    | iş süreçlerimizi kolaylaştıracak, zaman ve insan kaynağı                                                                                                    | nı daha verimli değerlendirmemizi sağlayacaktır. Organizasyon                                                                                                    | Diğer Yönetmelikler                              |
| Øğrenci Bilgi Sistemi                        | süreçleri hedeflemektedir.                                                                                                    | ştirme surecimiz, personel bilgi sistemi, ögrenci bilgi sis<br>Geliştirdiğimiz yazılım platformu, ölçeklenebilir, dağıtık ç                                            | alışabilir, bulut bilişim yaklaşımı ile tasarlanmıştır.                                                                                                    |                                                  |
| Öğrenci Yoğunluk Haritası                    |                                                                                                    | Yönergeler                                                                                                    |                                                                                                    |                                                  |
| 4 Başvuru İşlemleri                          | CELAL BAYAR<br>UNIVERSITESI                                                                                                    | Bağıl Değerlendirme Sistemi Yönergesi                                                                                                    |                                                                                                    |                                                  |
| Enstitü Başvurusu                            |                                                                                                    |                                                                                                    |                                                                                                    | Çift Anadal Programı Yönergesi                   |
| OSYM Onkayıt                                 |                                                                                                    |                                                                                                    |                                                                                                    | Yan Dal Programı Yönergesi                       |
|                                              | Bologna Süreci                                                                                                    | Döküman Yönetim Sistemi                                                                                                    | Bağıl Değerlendirme Sistemi                                                                                                    | Bağlantılar                                      |
|                                              | Pologna citracini dattaklavan uvgulamalarımız                                                                                                    | Eurok takin cictami linivarcitamizda daurava                                                                                                    | Not giriş uygulaması, yeni yayınlanan bağıl<br>değerlendirme sistemi yönergesine uygun olarak<br>geliştirilmiştir. Öğretim üyelerimiz sistemi<br>kullanabilirler. | Celal Bayar Üniversitesi                         |
|                                              | kullanıma açılmıştır. Öğretim üyelerimiz sisteme<br>giriş yaptıklarında yetkili oldukları program ve                                                                                                    | <ul> <li>e alınmış ve birimlerimiz tarafından kullanılmaya</li> <li>e alanmıştır. EKTS geliştirilmekte olan doküman<br/>yönetim sisteminin ilk adımı olarak</li> </ul> |                                                                                                    | Akademik Takvim                                  |
|                                              |                                                                                                    |                                                                                                    |                                                                                                    | Etkinlik Takvimi                                 |
|                                              | dersler için yazılımları kullanabilirler.                                                                                                    |                                                                                                    |                                                                                                    | Öğrenci Mail Sistemi                             |
|                                              | Program çıktıları ve ders içeriklerinin sisteme girişi                                                                                                    | degenerion minimization.                                                                                                    |                                                                                                    | CBU Web Mail                                     |
|                                              | ile başlayan süreç, değerlendirme anketleri ile<br>devam edecektir. Program ve ders içerikleri<br>sürekli olarak iyileştirlecek, öğrenci bilgi<br>sisteminin temelini oluşturarak eğitim kalitesinin<br>arttırılmasına katkı sağlayacaktır. |                                                                                                    | bağı Deganayalırme sistemi Yonergesi                                                                                                    |                                                  |
|                                              | M Bologna Süreci YÖK Sitesi                                                                                                    |                                                                                                    |                                                                                                    |                                                  |
|                                              | Bologna Süreci Resmi Sitesi                                                                                                    |                                                                                                    |                                                                                                    |                                                  |
|                                              |                                                                                                    |                                                                                                    |                                                                                                    | boum Bilgaya Angerma<br>Ugadana Mohasi           |

2) Açılan ekranda Kullanıcı adı ve Şifrenizi yazdıktan sonra "Giriş" butonuna tıklıyoruz. (Kullanıcı Adı ve Şifresi kısmında problem durumunda 0236 201 12 41-42-43-44-45 numaralı telefondan destek alabilirsiniz.) (Resim 2)

#### (Resim 2)

| () () () () () () () () () () () () () (                                                                                                    | ✓ C Cela Bayar Üniversitesi ×                                                                                                    | - □ ×<br>☆ ©                                                                                                    |
|----------------------------------------------------------------------------------------------------|----------------------------------------------------------------------------------------------------|----------------------------------------------------------------------------------------------------|
| Celal Bayar Üniversitesi   <sup>Bilgi Sistemleri</sup>                                                                                                    |                                                                                                    | <u>Giriş</u>   Türkçe v                                                                                                    |
| Uygulamalar         # Fittreleme için arama yapın         • Evrak Takip Yönetim Sistemi         Evrak Sorgula         • Öğrenci Bilgi Sistemi         Oğrenci Yögunluk Haritası         • Başvuru İşlemleri         Ensitti Başvursu         OSYM Önkayıt | Celd Bayer Üniversitesis Bilgi Statemleri Portalina Hosgeddiniz         Cellal Bayer Üniversitesis Bilgi Sistemleri         Cellal Bayer Üniversitesis Bilgi Sistemleri         Cellal Bayer Üniversitesis Bilgi Sistemleri         Cellal Bayer Üniversitesis Bilgi Sistemleri         Cellal Bayer Üniversitesis Bilgi Sistemleri         Cellal Bayer Üniversitesi Bilgi Sistemleri         Cellal Bayer Üniversitesi Bilgi Sistemleri         Cellal Bayer Üniversitesi Bilgi Sistemleri         Kullanuci Adi         Şifre         Öriş yapamıyor musunuz?         Program çi         is başlayı         Giriş yapamıyor musunuz?         Me başlayı         Belog | Yönetmelikler         Önlisans ve Lisans Eğitim ve Öğretim Yönetmeliği         Lisansüstü Eğitim ve Öğretim Yönetmeliği         Diğer Yönetmelikler         Yönergeler         Bağıl Değerlendirme Sistemi Yönergesi         Çift Anadal Programı Yönergesi         Yan Dal Programı Yönergesi         Bağılantılar         Celal Bayar Üniversitesi         Akademik Takvimi         Öğrenci Mali Sistemi         CBU Web Mail |
|                                                                                                    |                                                                                                    | <b>boum</b> Biguayar Anaptarna<br>Uygularna Merkazi                                                                                                    |

3) UBS sistemine giriş yaptıktan sonra sol menüde bulunan "Yaz Okulu Ders Seçimi" butonuna tıklıyoruz. (Resim3)

## (Resim3)

| 0.0                                                                           |                                                                                                  |                                                                                                    |                                                                                                    | X                                                      |
|-------------------------------------------------------------------------------|--------------------------------------------------------------------------------------------------|----------------------------------------------------------------------------------------------------|----------------------------------------------------------------------------------------------------|--------------------------------------------------------|
| C D M http://ubs.cbu.edu.tr/                                                  | 👻 🖒 🌔 🖉 Celal Bayar Ür                                                                           | iversitesi ×                                                                                                    |                                                                                                    |                                                        |
| Celal Bayar Üniversitesi   Bilgi Sistemleri                                   |                                                                                                  |                                                                                                    | Deneme/Öğrenci   <u>Des</u>                                                                                                    | tek   <u>Bildirimler (0)</u>   <u>Çıkış</u>   Türkçe 🗸 |
| Uygulamalar                                                                   | Celal Bayar Üniversitesi Bilgi Sistemleri Portalına Hoşg                                         | eldiniz                                                                                                    |                                                                                                    | Yönetmelikler                                          |
| 🗄 Filtreleme için arama yapın                                                 | 1000                                                                                             |                                                                                                    |                                                                                                    | Önlisans ve Lisans Eğitim ve Öğretim Yönetmeliği       |
| 4 Fyrak Takin Vönetim Sistemi                                                 | Üniversitemizin akad                                                                             | Lisansüstü Eğitim ve Öğretim Yönetmeliği                                                                                                    |                                                                                                    |                                                        |
| Evrak Sorgula                                                                 | Geliştirdiğimiz sistemler,<br>uğuştirdi ilə hərləyən enli                                        | Diğer Yönetmelikler                                                                                                    |                                                                                                    |                                                        |
| Øğrenci Bilgi Sistemi                                                         | süreçleri hedeflemektedir.                                                                       |                                                                                                    |                                                                                                    |                                                        |
| Ders İşlemleri                                                                | N N N N N N N N N N N N N N N N N N N                                                            |                                                                                                    |                                                                                                    | Yönergeler                                             |
| Akademik Takvim                                                               | CELAL BAYAR<br>UNIVERSITESI                                                                      |                                                                                                    |                                                                                                    | Bağıl Değerlendirme Sistemi Yönergesi                  |
| Öğrenci Yoğunluk Haritası                                                     |                                                                                                  |                                                                                                    |                                                                                                    | Çift Anadal Programı Yönergesi                         |
| <sup>2</sup> Öğrenci                                                          |                                                                                                  |                                                                                                    |                                                                                                    | Yan Dal Programı Yönergesi                             |
| Not Gorüntüleme                                                               |                                                                                                  |                                                                                                    |                                                                                                    |                                                        |
| Ders Secimi-Kavit Venileme                                                    | Bologna Sureci                                                                                   | Dokuman Yonetim Sistemi                                                                                                    | Bagil Degerlendirme Sistemi                                                                                                    | Bağlantılar                                            |
| Transkript Görüntüleme                                                        | Bologna sürecini destekleyen uygulamalarımız<br>kullanıma açılmıştır. Öğretim üyelerimiz sisteme | Evrak takip sistemi üniversitemizde devreye<br>alınmış ve birimlerimiz tarafından kullanılmaya<br>başlanmıştır. EKTS geliştirilmekte olan doküman<br>yönetim sisteminin ilk adımı olarak<br>deörendenifimelidir. | Not giriş uygulaması, yeni yayınlanan bağıl<br>değerlendirme sistemi yönergesine uygun olarak<br>geliştirilmiştir. Öğretim üyelerimiz sistemi | Celal Bayar Üniversitesi                               |
| Anketler                                                                      |                                                                                                  |                                                                                                    |                                                                                                    | Akademik Takvim                                        |
| Vaz Okulu Ders Seçimi<br>Ek ders dönemi Kayıtlanması<br>Öðrenci Bilici Evranı | aptıklarında yetkili oldukları program ve                                                        |                                                                                                    |                                                                                                    | Etkinlik Takvimi                                       |
|                                                                               | derster için yazılımları kullanabilirler.                                                        |                                                                                                    | kullanabilirler.                                                                                                    | Öğrenci Mail Sistemi                                   |
| Öğrenci Bilgi Ekranı                                                          | Program çıktıları ve ders içeriklerinin sisteme girişi                                           |                                                                                                    | Dažd Dažadandima Cistami Via seresi                                                                                                    | CBU Web Mail                                           |
| Başvuru İşlemleri                                                             | ile başlayan süreç, değerlendirme anketleri ile                                                  |                                                                                                    | bagii Degeneridime sistemi ronergesi                                                                                                    |                                                        |
| Enstitü Başvurusu                                                             | devam edecektir. Program ve ders içerikleri<br>süreldi alarak içilertişilerek ağransi kilej      |                                                                                                    |                                                                                                    |                                                        |
| OSTM Onkayit                                                                  | sisteminin temelini olusturarak eğitim kalitesinin                                               |                                                                                                    |                                                                                                    |                                                        |
|                                                                               | arttırılmasına katkı sağlayacaktır.                                                              |                                                                                                    |                                                                                                    |                                                        |
|                                                                               | M Bologna Süreci YŐK Sitesi                                                                      |                                                                                                    |                                                                                                    |                                                        |
|                                                                               | 5 N                                                                                              |                                                                                                    |                                                                                                    |                                                        |
|                                                                               | Bologna Süreci Resmi Sitesi                                                                      |                                                                                                    |                                                                                                    |                                                        |
|                                                                               |                                                                                                  |                                                                                                    |                                                                                                    |                                                        |
|                                                                               |                                                                                                  |                                                                                                    |                                                                                                    |                                                        |
|                                                                               |                                                                                                  |                                                                                                    |                                                                                                    | •                                                      |
|                                                                               |                                                                                                  |                                                                                                    |                                                                                                    | Baum Bilgayar Araptrina<br>Uygularna Merkezi           |

4) Açılan ekranda öğrenci kendi bölümüne ait yaz okulunda açılan dersler listelenmektedir. Listelenen dersler arasından seçmek istediği dersin sağında bulunan "Seçtiğim Derslere Ekle" butonuna tıklıyoruz. *(Resim 4)* 

## (Resim 4)

| □)(=)) 🙆 http://u | ubs. <b>cbu.edu.tr</b> :90/AIS/CourseManage                                                                          | ement/W0009/W0009S,asp> + C CBU_TEST_tr                                                                                             | 遵 AIS-W0009        | Ders Seçimi-Ka | y ×      |            | 合 文:                                                                                                    |
|-------------------|----------------------------------------------------------------------------------------------------|----------------------------------------------------------------------------------------------------|--------------------|----------------|----------|------------|----------------------------------------------------------------------------------------------------|
|                   |                                                                                                    |                                                                                                    | AIS-W0009 Ders Seç | imi-Kayıt      | Yenileme | 2          |                                                                                                    |
|                   | Mühendislik Yanetimi / Mü<br>Öğrenci<br>Sınıfı / Ders Dönemi<br>Alınabilecek en fazla<br>Ders Ücreti<br>Ödenen Tutar | ihendisilk Yönetimi Tezsiz Yüksek Lisans (Uz 🔹<br>131211001 / Serkan ÖZGİZLER<br>1 / 2<br>Ders Saati : 12 Ders Sayısı : 3<br>0<br>0 |                    |                |          |            | Tanitm Videosu<br>:<br>Açılan Dersleri Görüntüle<br>Program Dışı Ders Ara<br>Seçilen Dersleri Görüntüle<br>Ders Çizelgesini Görüntüle |
| Açılan Ders       | sler<br>Seçmeli Dersler                                                                                              | Dersleri                                                                                                    |                    |                |          |            |                                                                                                    |
| Ders Kodu         | Ders Adı                                                                                                    | Dersien                                                                                                    | Tekrar             | Kredi          | Saat     | Ücret Şube | Açıklama                                                                                                    |
| END 5103          | Modern Yönetim Bilimi                                                                                                |                                                                                                    | •                  | 3              | 3        | 0 🗛 -      | Seçtiğim Derslere E<br>Denk Ders Ara                                                                                                  |
|                   |                                                                                                    |                                                                                                    |                    |                |          |            |                                                                                                    |
|                   |                                                                                                    |                                                                                                    |                    |                |          |            |                                                                                                    |
|                   |                                                                                                    |                                                                                                    |                    |                |          |            |                                                                                                    |
|                   |                                                                                                    |                                                                                                    |                    |                |          |            |                                                                                                    |
|                   |                                                                                                    |                                                                                                    |                    |                |          |            |                                                                                                    |
|                   |                                                                                                    |                                                                                                    |                    |                |          |            |                                                                                                    |

5) "Seçtiğim Dersleri Görüntüle" butonu ile seçmiş olduğunuz derslerin listesine ve ücret bilgisine ulaşabilirsiniz. (*Resim 5*)

#### (Resim 5)

| A COLOR LINE VI           |                                                                                                    |                                                                                                    | 100 million (100 million (100 m |                 |            |                |                                                                                                    |
|---------------------------|----------------------------------------------------------------------------------------------------|----------------------------------------------------------------------------------------------------|----------------------------------------------------------------------------------------------------|-----------------|------------|----------------|----------------------------------------------------------------------------------------------------|
| e nttp://t                | ibs.cbu.edu.tr:90/AIS/CourseManager                                                                                   | went/worday.asby • O G CB0_1F21_tr                                                                               | AIS-W000 Ders S                                                                                                    | 9 Ders Seçimi-I | t Venileme |                | × 10                                                                                                    |
|                           |                                                                                                    |                                                                                                    | Als-wood Dels Se                                                                                                    | eçinin-kayı     | t renneme  |                |                                                                                                    |
|                           | Mühendislik Yänetimi / Müh<br>Öğrenci<br>Sınıfi / Ders Dönemi<br>Alınabilecek en fazla<br>Ders Ücreti<br>Ödenen Tutar | nendislik Yönetimi Tezsiz Yüksek Lisans (Uz •<br>131211 /<br>1 / 2<br>Ders Sauti : 12 Ders Sayısı : 3<br>12<br>0 |                                                                                                    |                 |            |                | Tantım Videosu<br>:<br>Açılan Dersleri Görüntüle<br>Program Dışı Ders Ara<br>Seçilen Dersleri Görüntüle<br>Ders Çizelgesini Görüntüle |
| beçili Dersl<br>Ders Kodu | er<br>Ders Adı                                                                                                    | Seçmeli Havuz                                                                                                    | Kredi                                                                                                    | Saat            | Ücret Şube | Tekrar Bilgisi |                                                                                                    |
| END 5103                  | Modern Yönetim Bilimi                                                                                                 | I. Yariyil Seçmeli Dersleri                                                                                      | 3                                                                                                    | 3               | 0 A -      |                | Bırak                                                                                                    |
|                           |                                                                                                    | To                                                                                                    | oplam Kredi 3                                                                                                    | 3               |            |                |                                                                                                    |
|                           |                                                                                                    |                                                                                                    |                                                                                                    |                 |            |                |                                                                                                    |

6) Yaz Okulu ders seçim işlemleri UBS sistemi üzerinde yukarıda görüldüğü gibidir. Ders ücreti kısmında yazan miktarı bankaya ödedikten sonra dekontu öğrenci işlerine göndermeniz gerekmektedir.

# Celal Bayar Üniversitesi Uzaktan Eğitim Uygulama ve Araştırma Merkezi

Sistem Destek Hattı: 444 9 228 - 0(236) 201 13 64 - 65

Faks No: 0(236) 237 48 20

İnternet Sitesi: uzem.cbu.edu.tr

Facebook: facebook.com/cbu.uzem

Twitter: twitter.com/cbu\_uzem

E-posta: <u>uzem.destek@cbu.edu.tr</u>

Adres: Şehitler Mah. 700 Sk. 2/4 MANİSA MERKEZ 45040